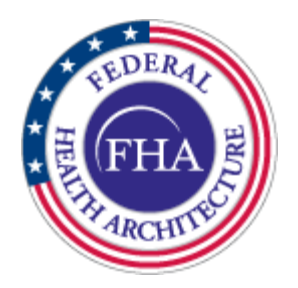

# NHIN CONNECT System Source Code Implementation and Administration Guide

V. 2.0

31 March 2009

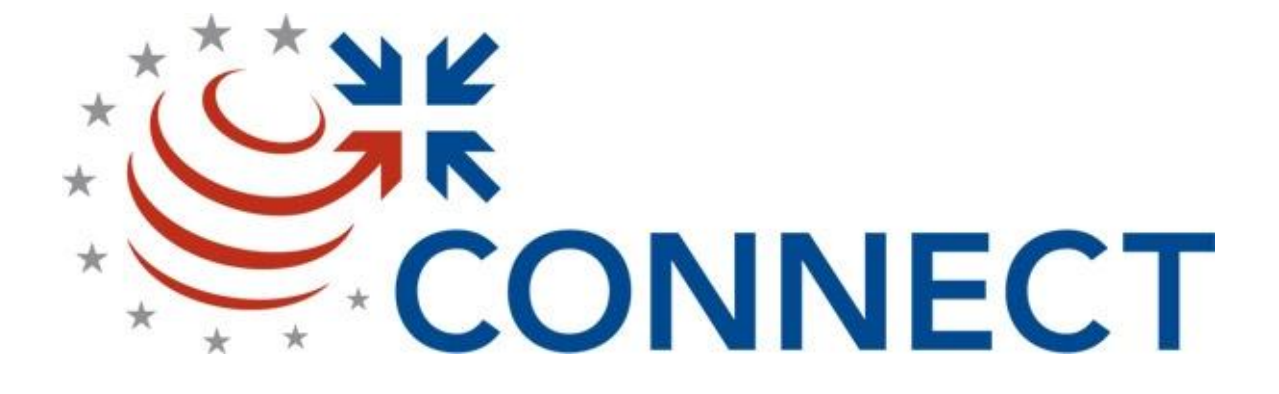

Prepared by:

# HARRIS CORPORATION

Government Communications Systems Division 1025 West Nasa Blvd Melbourne, FL USA 32919

#### **REVISION RECORDS**

| REVISION  | DATE             | DESCRIPTION                                                                                                    |
|-----------|------------------|----------------------------------------------------------------------------------------------------|
| Version 1 | January 28, 2009 | Initial Release.                                                                                                    |
| Version 2 | March 31, 2009   | Updated for Release 2.0. Original<br>Implementation and Administration Guide split<br>into 3 volumes. This is the first release of this<br>version. |
|           |                  |                                                                                                    |
|           |                  |                                                                                                    |

## TABLE OF CONTENTS

| 1 | OVERVIEW                                                                                                    | 4                  |
|---|----------------------------------------------------------------------------------------------------|--------------------|
| 2 | DEVELOPMENT ENVIRONMENT DEPLOYMENT FOOTPRINT                                                                                                    | 5                  |
|   | <ul> <li>2.1 HARDWARE REQUIREMENTS FOR A ZIP FULL INSTALLATION</li> <li>2.2 SOFTWARE REQUIREMENTS FOR A ZIP FULL INSTALLATION</li></ul>                                                                                                    | 5<br>5             |
| 3 | OBTAIN MEDIA/ SOFTWARE                                                                                                    | 6                  |
| 4 | WINDOWS INSTALL AND CONFIGURATION INSTRUCTIONS                                                                                                    | 7                  |
|   | <ul> <li>4.1 UNZIP THE NHIN CONNECT GATEWAY FILE.</li> <li>4.2 INSTALL PRE-REQUISITE SOFTWARE ON WINDOWS.</li> <li>4.2.1 INSTALL JAVA SE DEVELOPMENT KIT.</li> <li>4.2.2 INSTALL GLASSFISHESB.</li> <li>4.2.3 UPDATE NETBEANS ANT WITH ADDITIONAL LIBRARIES.</li> <li>4.2.4 INSTALL METRO 1.4.</li> <li>4.2.5 SETUP DEVELOPMENT GLASSFISH CERTIFICATES.</li> <li>4.2.6 UPDATE DOMAIN.XML</li> <li>4.2.7 INSTALL THIRD PARTY COMPONENTS INTO GLASSFISH\LIB</li> <li>4.2.8 UPDATE HTTP BINDING COMPONENT APPLICATION VARIABLES.</li> <li>4.2.9 INSTALL MYSQL 5.0.</li> <li>4.2.10 CREATE NHIN CONNECT DATABASE SCHEMAS AND TABLES</li> <li>4.2.11 INSTALL SOAP UI.</li> <li>4.3 COMPILE NHIN CONNECT SOURCE.</li> <li>4.4 UPDATE PROPERTY/CONFIGURATION FILE SETTINGS.</li> <li>4.5 DEPLOY NHIN CONNECT COMPONENTS</li> <li>4.5 DEPLOY NHIN CONNECT COMPONENTS</li> <li>4.6 THIRD PARTY COMPONENTS .</li> </ul> | $\begin{array}{c}$ |
| 5 | APPLICATION SERVER INSTALL AND CONFIGURATION VERIFICATION                                                                                                    |                    |
| 6 | INSTALLATION AND CONFIGURATION CHECKLIST                                                                                                    | 34                 |
| 7 | ACRONYMS AND ABBREVIATIONS                                                                                                    | 35                 |
|   | Glossary of Acronyms                                                                                                    |                    |

#### **1 OVERVIEW**

This document describes the process to build and deploy the NHIN CONNECT Gateway and Adapter software.

This document includes installation and configuration instructions for the Windows Operating Systems.

# 2 DEVELOPMENT ENVIRONMENT DEPLOYMENT FOOTPRINT

#### 2.1 Hardware Requirements for a Zip Full Installation

This section describes the recommended minimum hardware component infrastructure including processor performance, disk space, and RAM for the application server platform. This is provisional information subject to change based on continued development. Release 2.0 will require two computers, one for the NHIN CONNECT Gateway software and one for the NHIN CONNECT Adapter software.

| Item              | Version 2.0                                                                                                    |
|-------------------|----------------------------------------------------------------------------------------------------|
| Processor         | Minimum dual 2GHz CPU                                                                                                    |
| RAM               | Minimum of 4 GB                                                                                                    |
| Hard Disk Size    | Application Dependent on<br>the deployment<br>configuration. For sizing<br>purposes, assume 100K per<br>CCD record, 1K per audit<br>log record. |
| Hard Disk Speed   | Minimum of 7200 RPM and 10000 RPM preferred.                                                                                                    |
| Network Interface | 100MB Ethernet acceptable;<br>1GB Ethernet desirable                                                                                            |

#### 2.2 Software Requirements for a Zip Full Installation

This section describes dependent software products.

| Item                | Description          | Applies to<br>Gateway<br>Version | Platform |
|---------------------|----------------------|----------------------------------|----------|
| Operating<br>System | Windows XP or higher | All                              | Server   |

| Java-JRE/JDK                            | Java SDK 1.6 Update 11, Build 3.            | All | Server        |
|-----------------------------------------|---------------------------------------------|-----|---------------|
| Application<br>Server                   | GlassFishESB v2.0 Nightly Build<br>20090201 | All | Server        |
| Enterprise<br>Service Bus<br>(ESB)      | GlassFishESB v2.0 Nightly Build 20090201    | All | Server        |
| NetBeans                                | GlassFishESB v2.0 Nightly Build 20090201    | All | Server        |
| Communication<br>Stack                  | Metro v1.4                                  | All | Server        |
| Network<br>Protocol                     | TCP/IP                                      | All | Server/Client |
| Relational<br>Database                  | MySQL 5.0                                   | 1.0 | Server        |
| Recommended<br>Test Tools<br>(Optional) | soapUI v2.5.1, JUnit                        | All | Client        |

# **3 OBTAIN MEDIA/ SOFTWARE**

Download the source, third party tools, and third party components packages from the NHIN CONNECT Site.

| Step | Action Input                       | Expected Result                    |
|------|------------------------------------|------------------------------------|
| 1    | Download the NHIN_Connect_Source   | The file is now located on each of |
|      | _xxx_mmddyyyy.zip file from the    | the Gateway and Adapter            |
|      | NHIN CONNECT release site.         | computers.                         |
| 2    | Download the                       | The file is now located on each of |
|      | NHIN_Connect_Third_Party_Tools_xxx | the Gateway and Adapter            |
|      | _mmddyyyy.zip file from the NHIN   | computers.                         |
|      | CONNECT release site.              |                                    |
| 3    | Download the                       | The file is now located on each of |

| NHIN_Connect_Third_Party_Compone   | the Gateway and Adapter |
|------------------------------------|-------------------------|
| nts_xxx_mmddyyyy.zip file from the | computers.              |
| NHIN CONNECT release site.         |                         |

Perform Installation

# 4 WINDOWS INSTALL AND CONFIGURATION INSTRUCTIONS

In order to install the full NHIN CONNECT development environment, two computers will need to be installed and configured. One computer will be used for the NHIN CONNECT Gateway software and one system will be used for the NHIN CONNECT Adapter software. The install process for both environments is identical up to the deployment steps. Each system will have a separate set of software deployed.

| Step | Action Input                             | Expected Result                        |
|------|------------------------------------------|----------------------------------------|
| 1    | Unzip the NHIN_Connect_Source            | It should uncompress into the          |
|      | _xxx_mmddyyyy.zip file downloaded        | C:\projects\NHINC\Current folder.      |
|      | from NHIN CONNECT release site.          |                                        |
|      |                                          | This should be done on both the        |
|      | Note that this should be unzipped to C:\ | Gateway and Adapter computers.         |
|      | and it will create the correct directory |                                        |
|      | structure.                               |                                        |
| 2    | Unzip the                                | It should uncompress to                |
|      | NHIN_Connect_Third_Party_Tools_xxx       | C:\NHINC\ThirdPartyTools These         |
|      | _mmddyyyy.zip file downloaded from       | tools will be installed as part of the |
|      | NHIN CONNECT release site.               | next section instructions.             |
|      |                                          |                                        |
|      | Note that this should be unzipped to C:\ | This should be done on both the        |
|      | and it will create the correct directory | Gateway and Adapter computers.         |
|      | structure.                               |                                        |
| 3    | Unzip the                                | It should uncompress to                |
|      | NHIN_Connect_Third_Party_Compone         | C:\NHINC\ThirdPartyComponents.         |
|      | nts_xxx_mmddyyy.zip file downloaded      | These files will be used after the     |
|      | from NHIN CONNECT release site.          | installation of the third party tools. |
|      |                                          |                                        |
|      | Note that this should be unzipped to C:\ | This should be done on both the        |
|      | and it will create the correct directory | Gateway and Adapter computers.         |
|      | structure.                               |                                        |

#### 4.1 Unzip the NHIN CONNECT Gateway file

# 4.2 INSTALL PRE-REQUISITE SOFTWARE ON WINDOWS

This section describes the installation of the Third Party tools onto both the Gateway and Adapter computers. You should follow these instructions on both systems.

# 4.2.1 INSTALL JAVA SE Development Kit

Install the Java JDK 1.6 update 11 onto both the Gateway and Adapter computers.

If a different version of the JDK is already installed, then uninstall it before proceeding with these steps.

| Step | Action Input                                   | Expected Result                     |
|------|------------------------------------------------|-------------------------------------|
| 1    | Run the Java installation located in           | It should install JDK 1.6 Update 11 |
|      | C:\NHINC\ThirdPartyTools\Java\JavaS            | onto the computer and place it into |
|      | E6_11\jdk-6u11-windows-i586-p.exe.             | the C:\Java\jdk1.6.0_11 directory.  |
|      | When prompted to enter the path for the        |                                     |
|      | java installation, it should be installed to   | This should be done on both the     |
|      | C:\Java\jdk1.6.0_11. The destination           | Gateway and Adapter computers.      |
|      | folder for the Java Runtime Environment        |                                     |
|      | (JRE) should be directed to C:\Java\jre6.      |                                     |
| 2    | Create the following <u>system</u> environment | There will be a new system          |
|      | variable: JAVA_HOME and assign it the          | environment variable. You can test  |
|      | value: C:\Java\jdk1.6.0_11 (Make sure it       | this by opening a command           |
|      | is a "System" environment variable.).          | window (After you have saved        |
|      |                                                | your new environment variable),     |
|      | Note: Under Windows XP, the                    | and typing in the command: set      |
|      | environment variables can be located           | JAVA_HOME. It will echo back        |
|      | under Control Panel->System-                   | the setting for JAVA_HOME.          |
|      | >Advanced->Environment Variables.              | Note if your command window         |
|      | Under Windows Vista, the environment           | was already opened before creating  |
|      | variables can be located under Control         | the new environment variable, it    |
|      | Panel->System->Advanced System                 | will need to be closed and          |
|      | Settings->Environment variables.               | reopened for the new variable to be |
|      |                                                | seen.                               |
|      |                                                | This should be done on both the     |
|      |                                                | Gateway and Adapter computers       |
| 3    | Update the following system                    | The PATH variable will now be       |
| 5    | environment variable: PATH and place           | updated You can test this by        |
|      | the following text at the beginning of         | opening a command window (After     |
|      | what is already there – make sure that         | you have saved your new             |
|      | you have the semi-colon separating your        | environment variable), and typing   |
|      | new entry and what was already there.          | in the command: set PATH. It will   |
|      | Insert at the beginning the following          | echo back the setting for PATH.     |
|      | value: %JAVA_HOME%\bin; (Make                  | You should see                      |
|      | sure it is a "System" environment              | "C:\Java\jdk1.6.0_11\bin;" at the   |
|      | variable.).                                    | beginning of the path. Note if your |
|      |                                                | command window was already          |
|      | Note: Under Windows XP, the                    | opened before creating the          |
|      | environment variables can be located           | updating the environment variable,  |
|      | under Control Panel->System-                   | it will need to be closed and       |
|      | >Advanced->Environment Variables.              | reopened for the change to be seen. |
|      | Under Windows Vista, the environment           |                                     |
|      | variables can be located under Control         | This should be done on both the     |

| Panel->System->Advanced System   | Gateway and Adapter computers. |
|----------------------------------|--------------------------------|
| Settings->Environment Variables. |                                |

# 4.2.2 INSTALL GlassFishESB

Install GlassFishESB on both the Gateway and Adapter systems.

| Step | Action Input                                    | Expected Result                     |
|------|-------------------------------------------------|-------------------------------------|
| 1    | Run the GlassFishESB installation               | It should install GlassFishESB into |
|      | located in                                      | the C:\GlassFishESB directory. It   |
|      | C:\NHINC\ThirdPartyTools\GlassFishE             | will install glassfish into the     |
|      | SB\glassfishesb-full-installer-windows-         | C:\GlassFishESB\glassfish           |
|      | 02-01-09.exe. You should select the             | directory and NetBeans into the     |
|      | default values for the installation of both     | C:\GlassFishESB\netbeans            |
|      | NetBeans and GlassFish.                         | directory.                          |
|      |                                                 | -                                   |
|      | Make sure that the location for the JDK         | This should be done on both the     |
|      | that GlassFishESB is using is:                  | Gateway and Adapter computers.      |
|      | C:\Java\jdk1.6.0_11.                            |                                     |
| 2    | Create the following <u>system</u> environment  | There will be a new system          |
|      | variable: ANT_OPTS and assign it the            | environment variable. You can test  |
|      | value:-Xmx1024m -                               | this by opening a command           |
|      | XX:MaxPermSize=512m (Make sure it               | window (After you have saved        |
|      | is a "System" environment variable.).           | your new environment variable),     |
|      |                                                 | and typing in the command: set      |
|      | <u>Be careful to type this in correctly and</u> | ANT_OPTS. It will echo back the     |
|      | do not cut and paste this value. Word           | setting for ANT_OPTS. Note if       |
|      | documents sometimes substitute non-             | your command window was             |
|      | printable characters for a '-' symbol. If       | already opened before creating the  |
|      | this is wrong, you may see Heap space           | new environment variable, it will   |
|      | errors when you try to compile.                 | need to be closed and reopened for  |
|      |                                                 | the new variable to be seen.        |
|      | Note: Under Windows XP, the                     |                                     |
|      | environment variables can be located            | This should be done on both the     |
|      | under Control Panel->System-                    | Gateway and Adapter computers.      |
|      | >Advanced->Environment Variables.               |                                     |
|      | Under Windows Vista, the environment            |                                     |
|      | variables can be located under Control          |                                     |
|      | Panel->System->Advanced System                  |                                     |
|      | Settings->Environment Variables.                |                                     |
| 3    | Create the following system environment         | There will be a new system          |
|      | variable: AS_HOME and assign it the             | environment variable. You can test  |
|      | value: C:\GlassFishESB\glassfish (Make          | this by opening a command           |
|      | sure it is a "System" environment               | window (After you have saved        |
|      | variable.).                                     | your new environment variable),     |
|      |                                                 | and typing in the command: set      |
|      | Note: Under Windows XP, the                     | AS_HOME. It will echo back the      |

|   | environment variables can be located<br>under Control Panel->System-<br>>Advanced->Environment Variables.<br>Under Windows Vista, the environment<br>variables can be located under Control<br>Panel->System->Advanced System<br>Settings->Environment Variables.                                                                                                    | setting for AS_HOME. Note if<br>your command window was<br>already opened before creating the<br>new environment variable, it will<br>need to be closed and reopened for<br>the new variable to be seen.<br>This should be done on both the<br>Gateway and Adapter computers.                                                                                                    |
|---|----------------------------------------------------------------------------------------------------|----------------------------------------------------------------------------------------------------|
| 4 | Create the following <u>system</u> environment<br>variable: ANT_HOME and assign it the<br>value:<br>C:\GlassFishESB\netbeans\java2\ant<br>(Make sure it is a "System" environment<br>variable.).<br>Note: Under Windows XP, the<br>environment variables can be located<br>under Control Panel->System-<br>>Advanced->Environment Variables.<br>Under Windows Vista, the environment<br>variables can be located under Control<br>Panel->System->Advanced System<br>Sattings >Environment Variables                                                                                                    | There will be a new system<br>environment variable. You can test<br>this by opening a command<br>window (After you have saved<br>your new environment variable),<br>and typing in the command: set<br>ANT_HOME. It will echo back<br>the setting for ANT_HOME. Note<br>if your command window was<br>already opened before creating the<br>new environment variable, it will<br>need to be closed and reopened for<br>the new variable to be seen.                                                                                                    |
| 5 | Update the following <u>system</u><br>environment variable: PATH and place<br>the following text at the beginning of<br>what is already there – make sure that<br>you have the semi-colon separating your<br>new entry and what was already there.<br>Insert at the beginning the following<br>value: %ANT_HOME%\bin; (Make sure<br>it is a "System" environment variable.).<br>Note: Under Windows XP, the<br>environment variables can be located<br>under Control Panel->System-<br>>Advanced->Environment Variables.<br>Under Windows Vista, the environment<br>variables can be located under Control<br>Panel->System->Advanced System<br>Settings->Environment Variables. | Gateway and Adapter computers.<br>The PATH variable will now be<br>updated. You can test this by<br>opening a command window (After<br>you have saved your new<br>environment variable), and typing<br>in the command: set PATH. It will<br>echo back the setting for PATH.<br>You should see<br>"C:\GlassFishESB\netbeans\java2\<br>ant\bin;" at the beginning of the<br>path. Note if your command<br>window was already opened before<br>creating the updating the<br>environment variable, it will need<br>to be closed and reopened for the<br>change to be seen.<br>This should be done on both the<br>Gateway and Adapter computers |

# 4.2.3 UPDATE NETBEANS ANT WITH ADDITIONAL LIBRARIES

NHIN CONNECT requires some additional libraries when using Ant to build the system. This section describes the steps necessary to put those libraries into the instance of Ant that was installed with GlassFishESB.

| Step | Action Input                            | Expected Result                  |
|------|-----------------------------------------|----------------------------------|
| 1    | Copy all files from                     | C:\GlassFishESB\netbeans\java2\a |
|      | C:\projects\NHINC\Current\ThirdParty\   | nt\lib will now contain the      |
|      | AntExtraLibs to                         | additional libraries needed to   |
|      | C:\GlassFishESB\netbeans\java2\ant\lib. | compile NHIN CONNECT.            |
|      |                                         |                                  |
|      |                                         | This should be done on both the  |
|      |                                         | Gateway and Adapter computers.   |

## 4.2.4 INSTALL METRO 1.4

Install Metro 1.4 on both the Gateway and Adapter systems.

| Step | Action Input                               | Expected Result                      |
|------|--------------------------------------------|--------------------------------------|
| 1    | Open a command window and enter the        | The command window will show         |
|      | following command:                         | that you are in the directory:       |
|      | cd \NHINC\ThirdPartyTools\Metro1.4         | C:\NHINC\ThirdPartyTools\Metro       |
|      |                                            | 1.4.                                 |
|      |                                            |                                      |
|      |                                            | This should be done on both the      |
|      |                                            | Gateway and Adapter computers.       |
| 2    | Enter the following command to extract     | The directory:                       |
|      | the Metro installer and accept the license | C:\NHINC\ThirdPartyTools\Metro       |
|      | agreement that is presented:               | 1.4\metro will be created along      |
|      | Java –jar metro-1_4-installer-             | with the Metro installation files.   |
|      | nightly_02_05_09.jar                       |                                      |
|      |                                            | This should be done on both the      |
|      |                                            | Gateway and Adapter computers.       |
| 3    | Change the directory to the new sub        | The command window will show         |
|      | folder by entering the following           | that you are in the directory:       |
|      | command:                                   | C\NHINC\ThirdPartyTools\Metro1       |
|      |                                            | .4\metro.                            |
|      | cd metro                                   |                                      |
|      |                                            | This should be done on both the      |
|      |                                            | Gateway and Adapter computers.       |
| 4    | Run the Metro install by entering the      | Metro will update several files in   |
|      | following command:                         | the C:\GlassFishESB\glassfish\lib    |
|      | ant –f metro-on-glassfish.xml install      | directory. Double check to ensure    |
|      |                                            | that you have a                      |
|      |                                            | C:\GlassFishESB\lib\webservices-     |
|      |                                            | rt.jar file with today's date as its |

|  | file date, and that it is 11.8 MB in<br>size. Ensure also that you do not<br>have a webservices-rt.zip file in the<br>same location. |
|--|----------------------------------------------------------------------------------------------------|
|  | This should be done on both the Gateway and Adapter computers.                                                                       |

# 4.2.5 SETUP DEVELOPMENT GLASSFISH CERTIFICATES

In order for SAML to work within the development environment, certificates must be installed. This section outlines the steps for installing the development certificates. This should be done on both the Gateway and Adapter machines.

Note that these certificates will not work for cross-gateway communication, but only for loop-back development/testing. Loopback development/testing is the situation where the gateway sends a message to itself and where it acts as both the sending and receiving gateway. If there is a need for the development machines to connect to another gateway, then real certificates will need to be installed. Follow the directions in the CONNECT Installation/Administration guide to obtain and install real certificates.

| Step | Action Input                                                                                                    | Expected Result                                                                                                    |
|------|----------------------------------------------------------------------------------------------------|----------------------------------------------------------------------------------------------------|
| 1    | Open a command window and enter the<br>following command:<br>cd<br>\NHINC\ThirdPartyTools\Metro1.4\cop<br>yv3_certs\copyv3                                                                     | The command window will show<br>that you are in the directory:<br>C:\NHINC\ThirdPartyTools\Metro<br>1.4.\copyv3_certs\copyv3.<br>This should be done on both the<br>Gateway and Adapter computers.                                                                                                    |
| 2    | Enter the following command to install<br>the certificates:<br>ant<br>Be patient, this can take a few minutes.<br>It will start and stop the glassfish server<br>as part of this process.      | The command window will echo<br>back the certificates that are being<br>added to the keystore and trust<br>files. Ignore the warning that states<br>"currently we add non-CA certs to<br>the GF truststore, this will not be<br>required in later releases when<br>WSIT starts supporting<br>CertStore(s)"<br>This should be done on both the<br>Gateway and Adapter computers. |
| 3    | Verify that the first certificate was<br>installed by issuing the following<br>command:<br>keytool -list -keystore<br>%AS_HOME%/domains/domain1/confi<br>g/cacerts.jks -alias wssip -storepass | The command will echo a<br>certificate fingerprint that looks as<br>follows:<br>"Certificate fingerprint (MD5) :<br>1A:0E:E9:69:7D:D0:80:AD:5C:85:                                                                                                    |

|   | shanaait                                                                                                    | 47.01.ED.0D.11.D1"                                                                                                    |
|---|----------------------------------------------------------------------------------------------------|----------------------------------------------------------------------------------------------------|
|   | changen                                                                                                    | 4/.91.ED.0D.11.D1                                                                                                    |
|   | Note that some word processors use a<br>different non-standard character for a '-<br>'. Use caution when copying and pasting<br>this command from the document. It<br>may have an incorrect '- ' character<br>which will cause the command to fail.                                                                           | If it failed, it will show the<br>following:<br>"keytool error:<br>java.lang.Exception: Alias <wssip><br/>does not exist.</wssip>                                                                                        |
|   |                                                                                                    | This should be done on both the Gateway and Adapter computers.                                                                                                    |
| 4 | Verify that the second certificate was<br>installed by issuing the following<br>command:<br>keytool -list -keystore<br>%AS_HOME%/domains/domain1/confi<br>g/keystore.jks -alias xws-security-server<br>-storepass changeit<br><u>Note that some word processors use a</u><br><u>different non-standard character for a '-</u> | The command will echo a<br>certificate fingerprint that looks as<br>follows:<br>"Certificate fingerprint (MD5) :<br>E4:E3:A9:02:3C:B0:36:0C:C1:48:<br>6E:0E:3E:5C:5E:84"<br>If it failed, it will show the<br>following: |
|   | <u>' Use caution when copying and pasting</u><br><u>this command from the document. It</u><br><u>may have an incorrect '-' character</u><br><u>which will cause the command to fail.</u>                                                                                                    | "keytool error:<br>java.lang.Exception: Alias <xws-<br>security-server&gt; does not exist.</xws-<br>                                                                                                    |
|   |                                                                                                    | Gateway and Adapter computers.                                                                                                    |

# 4.2.6 UPDATE DOMAIN.XML

The domain.xml file is created during the GlassFishESB install. This file is used to configure the runtime instance of GlassFish. Changes need to be made to this file to tune memory, set up logging, and configure the certificates.

Note that GlassFish must NOT be running when this file is being updated. If you have already started GlassFish, stop it before proceeding with this step. If you are following these sequence of events, then GlassFish will not be running and you can proceed. But if for some reason you started GlassFish using NetBeans outside of these instructions, please stop it now.

| Step | Action Input                          | Expected Result                    |
|------|---------------------------------------|------------------------------------|
| 1    | Make a backup of the file located at: | A copy of the domain.xml file will |
|      | C:\GlassFishESB\glassfish\domains\do  | now be created in                  |
|      | main1\config\domain.xml. Call the     | C:\GlassFishESB\glassfish\domain   |
|      | backup file domain_backup.xml.        | s\domain1\config\domain_backup.    |
|      |                                       | xml.                               |
|      |                                       |                                    |

|   |                                                                      | This should be done on both the        |
|---|----------------------------------------------------------------------|----------------------------------------|
|   |                                                                      | Gateway and Adapter computers.         |
| 2 | Open                                                                 | The contents of the domain.xml         |
|   | C:\GlassFishESB\glassfish\domains\do                                 | file will be shown in the editor.      |
|   | main1\config\domain.xml in a text                                    |                                        |
|   | editor.                                                              | This should be done on both the        |
|   |                                                                      | Gateway and Adapter computers.         |
| 3 | Do a text search for the section                                     | You will see several occurrences of    |
|   | containing tags: <jvm-options>.</jvm-options>                        | these tags in one section. You will    |
|   |                                                                      | be making changes to some as well      |
|   |                                                                      | as adding new ones.                    |
|   |                                                                      |                                        |
|   |                                                                      | This should be done on both the        |
|   |                                                                      | Gateway and Adapter computers.         |
| 4 | Update and/or add new memory options.                                | The memory changes will now be         |
|   | In some cases these memory options                                   | shown in the domain.xml file.          |
|   | already exist. If that is the case, then                             |                                        |
|   | update them to the values shown here. If                             | This should be done on both the        |
|   | they do not exist, then create a new                                 | Gateway and Adapter computers.         |
|   | option at the end of the set of jvm-                                 |                                        |
|   | options with the correct settings:                                   |                                        |
|   | · · · · · · · · · · · · · · · · · · ·                                |                                        |
|   | <jvm-options>-Xmx1230m<td></td></jvm-options>                        |                                        |
|   | options>                                                             |                                        |
|   | <jvin-options>-<br/>VV:MayDarmSize=256m (jum antiona)</jvin-options> |                                        |
|   | AA:MaxPeriniSize=250iii                                              |                                        |
|   | XX·PermSize=256m <td></td>                                           |                                        |
| 5 | Add the following options immediately                                | This will configure glassfish to log   |
| 5 | following the last ivm-ontions tag in the                            | the SOAP messages that are sent to     |
|   | domain xml file to configure logging of                              | various web services                   |
|   | XML messages to the log files:                                       |                                        |
|   |                                                                      | This should be done on both the        |
|   | <jvm-options>-</jvm-options>                                         | Gateway and Adapter computers.         |
|   | Dcom.sun.xml.ws.transport.http.HttpAd                                | <b>J I I</b>                           |
|   | apter.dump=true                                                      |                                        |
|   | <jvm-options>-</jvm-options>                                         |                                        |
|   | Dcom.sun.xml.ws.transport.http.client.H                              |                                        |
|   | ttpTransportPipe.dump=true <th></th>                                 |                                        |
|   | options>                                                             |                                        |
|   | <jvm-options>-</jvm-options>                                         |                                        |
|   | Djavax.enterprise.resource.xml.webservi                              |                                        |
|   | ces.security.level=FINE                                              |                                        |
|   | <jvm-options>-</jvm-options>                                         |                                        |
|   | Djavax.enterprise.resource.webservices.j                             |                                        |
|   | axws=FINE                                                            |                                        |
| 6 | Add the following options immediately                                | I his will configure glassfish so that |
|   | Tonowing the last jvm-options tag in the                             | the deployed CONNECT projects          |
|   | domain.xml file to configure of the                                  | will use the specified                 |

|   | deployed CONNECT projects to use the                          | log4i,properties file.                |
|---|---------------------------------------------------------------|---------------------------------------|
|   | version of log4i properties that is located                   | - 8 JT T                              |
|   | in the                                                        | This should be done on both the       |
|   | C:\projects\NHINC\Current\Product\Pro                         | Gateway and Adapter computers.        |
|   | duction/Common/Properties directory:                          |                                       |
|   |                                                               |                                       |
|   | <ivm-options>-</ivm-options>                                  |                                       |
|   | Dlog4i configuration=file·/C·/projects/N                      |                                       |
|   | HINC/Current/Product/Production/Com                           |                                       |
|   | mon/Properties/log4i properties/ivm-                          |                                       |
|   | ontions>                                                      |                                       |
| 7 | Add the following options immediately                         | This will set up the glassfish/Metro  |
| , | following the last ivm-ontions tag in the                     | so that it can access the certificate |
|   | domain xml file to configure certificates                     | stores that were created              |
|   | for Metro to work properly (Note that                         | stores that were created.             |
|   | this is only if you are using the                             | This should be done on both the       |
|   | development/default certificates If you                       | Gateway and Adapter computers         |
|   | are installing real cartificates, this will                   | Gateway and Adapter computers.        |
|   | be done in that sequence of stops and                         |                                       |
|   | <u>be done in indi sequence of sieps and</u>                  |                                       |
|   | <u>you should skip this one.</u> ].                           |                                       |
|   | <1 HTTP Ungrade to support 2 way                              |                                       |
|   | sci >                                                         |                                       |
|   | SSL>                                                          |                                       |
|   | Com sun ibi httpbc anableClientAuth-t                         |                                       |
|   | Deon.sun.joi.nttpbc.enablechentAuti-t                         |                                       |
|   | L For Development Signed Cort                                 |                                       |
|   | Security                                                      |                                       |
|   | security>                                                     |                                       |
|   | Sym-options>-                                                 |                                       |
|   | Djavax.net.ssi.keyStore=\${coni.sun.aas.i                     |                                       |
|   | instanceRoot}/coning/keystore.jks <td></td>                   |                                       |
|   | cive options                                                  |                                       |
|   | Sym-options>-                                                 |                                       |
|   | Djavax.net.ssi.keystorePassword=chang                         |                                       |
|   | cium options>                                                 |                                       |
|   | JVIII-OPHOIIS>-<br>Diavay not sel trustStorg_\$ ( com our cos |                                       |
|   | instance <b>P</b> oot ]/config/concerts its c/instance        |                                       |
|   | options                                                       |                                       |
|   | cium ontions                                                  |                                       |
|   | JVIII-OPHOIIS>-<br>Diavay pat sel trustStoreDecovord-chan     |                                       |
|   | pjavax.net.ssi.truststorerassword=chan                        |                                       |
|   | zium ontions>                                                 |                                       |
|   | Sym-ophons>-                                                  |                                       |
|   | DOER VER_REI_ALIAS=XWS-                                       |                                       |
|   | security-server                                               |                                       |
|   | CLIENT KEY ALLAS                                              |                                       |
|   | DULIENI_NEI_ALIAS=XWS-SECURITY-                               |                                       |
|   | client                                                        |                                       |

# 4.2.7 INSTALL THIRD PARTY COMPONENTS INTO GLASSFISH\LIB

In order to compile and run the Gateway and Adapter, the third party libraries need to be copied to the glassfish library directory. This section describes the steps necessary to do that.

| Step | Action Input                              | Expected Result                      |
|------|-------------------------------------------|--------------------------------------|
| 1    | Copy all of the files except webservices- | Copies of all of the files that were |
|      | rt.zip that were unzipped to:             | unzipped into the                    |
|      | C:\NHINC\ThirdPartyComponents to          | C:\NHINC\ThirdPartyComponents        |
|      | C:\GlassFishESB\glassfish\lib directory.  | will now be located in the           |
|      |                                           | C:\GlassFishESB\glassfish\lib        |
|      | (Note make sure that webservices-rt.zip   | directory.                           |
|      | is not copied.)                           |                                      |
|      |                                           | This should be done on both the      |
|      |                                           | Gateway and Adapter computers.       |

## 4.2.8 Update HTTP Binding Component Application Variables

Do the following steps to start GlassFish.

| Step | Action Input                                                                                                    | Expected Result                                                                                                    |
|------|----------------------------------------------------------------------------------------------------|----------------------------------------------------------------------------------------------------|
| 1    | Run GlassFishESB. You can find this<br>on the desktop, or on the Start menu at<br>Start->All Programs->GlassFish ESB                                                                  | GlassFishESB will be running with<br>the NetBeans IDE window open on<br>the computer.                                                                                                    |
|      |                                                                                                    | This should be done on both the Gateway and Adapter computers.                                                                                                    |
| 2    | Select the "Services" tab in the window<br>on the upper-left corner of the IDE.<br>Note if you do not see the "Services"<br>tab, Click on the "Window" menu and<br>select "Services". | The Services tab will show with a<br>number of items in the tab<br>including a "Servers" icon.                                                                                                    |
| 3    | Click on the "plus" sign in front of the "Servers" icon.                                                                                                    | This will open the folder and show<br>GlassFish V2 as a sub entry to that<br>icon.                                                                                                    |
| 4    | Right-click on "GlassFish V2" and select "Start" from the menu.                                                                                                    | This will start GlassFish. Note if<br>nothing is deployed, it will start<br>relatively quickly. If there are<br>deployed components, this can take<br>a long time to start up. There are<br>times when NetBeans IDE times<br>out when starting it up. Do not be<br>concerned, it is most likely still<br>starting. If this occurs, click the<br>"OK" button. You can monitor its |

|  | progress by watching the GlassFish<br>V2 output window. This window<br>will be located in the Output Tab.<br>If you cannot see the Output Tab,<br>select "Window" from the menu,<br>and click on "Output" and then<br>"Output". The GlassFish tab is a<br>sub tab within the Output Tab.<br>You can also see it by right-<br>clicking on "GlassFish V2" and<br>selecting "View Server Log".                                                                                                    |
|--|----------------------------------------------------------------------------------------------------|
|  | When GlassFish has successfully<br>started, the line, "JBI framework<br>startup complete." will be shown in<br>the GlassFish V2 output window.<br>Be aware that there will be a lot of<br>log messages shown before this<br>one is shown. Sometimes there are<br>messages displayed after this one,<br>so it is a good idea to do a search<br>on the output window for this text.<br>If this text is not anywhere in the<br>output window, then GlassFish has<br>not completed starting up<br>successfully. |
|  | If the IDE timed out, you will need<br>to "Right-click" on GlassFish V2<br>and select "Refresh" for the IDE to<br>be updated with the current status<br>of GlassFish.                                                                                                    |
|  | This should be done on both the Gateway and Adapter computers.                                                                                                    |

Now that GlassFish has been started, the HTTP Binding Component must be started and configured. Do the following steps within the NetBeans IDE to start and configure it. These steps assume that GlassFishESB is currently running.

| Step | Action Input                           | Expected Result                   |
|------|----------------------------------------|-----------------------------------|
| 1    | Click on the "Services" tab to make it | The services tab will show on the |
|      | active. If the "Services" tab is not   | screen.                           |
|      | showing, then click on the Window      |                                   |
|      | menu item and select "Services".       | This should be done on both the   |
|      |                                        | Gateway and Adapter computers.    |
| 2    | Click on the "plus" sign immediately   | This will expand the JBI folder.  |
|      | before the "JBI" folder.               |                                   |
|      |                                        | This should be done on both the   |

| 1   |    |                                                                                    |                                        |
|-----|----|------------------------------------------------------------------------------------|----------------------------------------|
|     |    | The JBI folder is located under                                                    | Gateway and Adapter computers.         |
|     |    | Servers\GlassFish V2.                                                              |                                        |
|     | 3  | Click on the "plus" sign immediately                                               | This will expand the Binding           |
|     |    | before the "Binding Components"                                                    | Components folder.                     |
|     |    | folder.                                                                            |                                        |
|     |    |                                                                                    | This should be done on both the        |
|     |    |                                                                                    | Gateway and Adapter computers.         |
|     | 4  | Determine if the "sun-http-binding"                                                | The sun-http-binding component         |
|     |    | component is running by right-clicking                                             | will be started.                       |
|     |    | the sun-nttp-binding icon and                                                      | Once it is started it can be warified  |
|     |    | checking the context menu. If it is                                                | Once it is started, it can be verified |
|     |    | running, then the Start option will be<br>graved out. If it is not running then it | binding" icon an checking to see       |
|     |    | yill be an active option. If it is not                                             | that the "Start" option is graved      |
|     |    | running then click on "Start" to start it                                          | out                                    |
|     |    | running, then ener on Start to start it.                                           | out.                                   |
|     |    |                                                                                    | This should be done on both the        |
|     |    |                                                                                    | Gateway and Adapter computers          |
|     | 5  | After the sun-http-binding component                                               | This will show the "sun-http-          |
|     | U  | has started, open the properties window                                            | binding" properties dialog window      |
|     |    | by right-clicking on the sun-http-binding                                          |                                        |
|     |    | component and selecting "Properties"                                               | This should be done on both the        |
|     |    | from the menu.                                                                     | Gateway and Adapter computers.         |
|     | 6  | Locate the "Application Variables" row                                             | The "sun-http-binding –                |
|     |    | within the "Configuration" section of the                                          | Application Variables" dialog          |
|     |    | properties. Click on the "" button at                                              | window will be displayed.              |
|     |    | the end of that row.                                                               |                                        |
|     |    |                                                                                    | This should be done on both the        |
|     |    |                                                                                    | Gateway and Adapter computers.         |
|     | 7  | Add a new variable by clicking on the                                              | This will show a new empty row in      |
|     |    | "Add" button and then selecting the                                                | the table.                             |
|     |    | "Number" radio button from the "Select                                             |                                        |
|     |    | Environment Variable Type" button and                                              | This should be done on both the        |
|     | 0  | then click on the 'UK' button.                                                     | Gateway and Adapter computers.         |
|     | 8  | Click on the name field of the empty row                                           | I he name field for the new row        |
|     |    | and type:                                                                          | will now snow NnincHttpPort.           |
|     |    | NhineHttpDort                                                                      | This should be done on both the        |
|     |    | NimeHupPon                                                                         | Cataway and Adapter computers          |
|     |    | Followed by the "Enter" key                                                        | Gateway and Adapter computers.         |
|     | 9  | Click on the value field of the new row                                            | The value field for the new row        |
|     | 9  | and type:                                                                          | will now show 8 080                    |
|     |    | and type.                                                                          |                                        |
|     |    | 8080                                                                               | This should be done on both the        |
|     |    |                                                                                    | Gateway and Adapter computers          |
|     |    | Followed by the "Enter" key                                                        | Sateway and Adapter computers.         |
|     | 10 | Click on the "OK" button                                                           | The "Application Variables" will       |
|     |    |                                                                                    | now show the following:                |
| - 1 |    |                                                                                    |                                        |

|    |                              | {[NhincHttpPort, NUMBER,<br>8080]}<br>This should be done on both the<br>Gateway and Adapter computers.                                                |
|----|------------------------------|----------------------------------------------------------------------------------------------------|
| 11 | Click on the "Close" button. | The NetBeans IDE will now be<br>showing and the new property has<br>now been set.<br>This should be done on both the<br>Gateway and Adapter computers. |

Now that the change has been made, GlasssFish must be restarted. The following table outlines the steps for stopping GlassFish. Refer to the steps earlier in this section for starting GlassFish.

| Step | Action Input                           | Expected Result                   |
|------|----------------------------------------|-----------------------------------|
| 1    | Click on the "Services" tab to make it | The services tab will show on the |
|      | active. If the "Services" tab is not   | screen.                           |
|      | showing, then click on the Window      |                                   |
|      | menu item and select "Services".       | This should be done on both the   |
|      |                                        | Gateway and Adapter computers.    |
| 2    | Right-click on the "GlassFish V2" icon | GlassFish V2 will be stopped. The |
|      | and select "Stop". Note "GlassFish V2" | GlassFish V2 output window will   |
|      | is under the "Servers" folder.         | show the words: "JBI framework    |
|      |                                        | termination complete."            |

# 4.2.9 INSTALL MYSQL 5.0

The Gateway and the reference implementation of the Adapter both use MySQL when a database is necessary. The programmatic access to this database was done using Hibernate. When doing the initial installation of the Gateway and Adapter, it is recommended that MySQL be installed and that the system is verified. After it has been created and verified, other relational databases can be used in place of MySQL by altering the appropriate entries in the hibernate configuration files for those projects which are accessing the database. Directions for configuring hibernate to use other databases is not defined in this document. Set up the database using the following sequence of steps.

| Step | Action Input                                | Expected Result                 |
|------|---------------------------------------------|---------------------------------|
| 1    | Run the MySQL installation program          | This will install MySQL.        |
|      | located at:                                 |                                 |
|      | C:\NHINC\ThirdPartyTools\MySQL\Set          | This should be done on both the |
|      | up.exe. Accept the defaults. At the end     | Gateway and Adapter computers.  |
|      | of the install, it will ask you to select a |                                 |
|      | Database Configuration, choose              |                                 |

|   | "Standard Configuration" and enter the                                               |                                    |
|---|--------------------------------------------------------------------------------------|------------------------------------|
|   | following:                                                                           |                                    |
|   |                                                                                      |                                    |
|   | User Name: root                                                                      |                                    |
|   | Password: NHIE-Gateway                                                               |                                    |
|   |                                                                                      |                                    |
|   | Make sure that it installs MySOL as a                                                |                                    |
|   | windows service                                                                      |                                    |
| 2 | Install the MySOL CI II tools by munning                                             | This will add a number of tools to |
|   | the seture are grown is set of stu                                                   | the start many under MySOL that    |
|   | the setup program located at:<br>$C_1$ NLLING TE independent of the set of Marson VC | the start menu under MySQL that    |
|   | C:\NHINC\I nirdParty I ools\MySQL\G                                                  | will enable you to administer the  |
|   | Ullools\mysql-gui-tools=5.0-r12-                                                     | MySQL database and query the       |
|   | win32.msi. Accept all defaults.                                                      | tables for content.                |
|   |                                                                                      |                                    |
|   |                                                                                      | This should be done on both the    |
|   |                                                                                      | Gateway and Adapter computers.     |
| 3 | Update the following <u>system</u>                                                   | The PATH variable will be updated  |
|   | environment variable: PATH and place                                                 | with the new information. You can  |
|   | the following text at the beginning of                                               | test this by opening a command     |
|   | what is already there – make sure that                                               | window (After you have saved       |
|   | you have the semi-colon separating your                                              | your new environment variable),    |
|   | new entry and what was already there.                                                | and typing in the command: set     |
|   | Insert at the beginning the following                                                | PATH. It will echo back the        |
|   | value:                                                                               | setting for PATH. You should see   |
|   |                                                                                      | "C:\Program                        |
|   | C:\Program Files\MySQL\MySQL                                                         | Files\MySQL\MySQL Server           |
|   | Server 5.0\bin; (Make sure it is a                                                   | 5.0\bin"; at the beginning of the  |
|   | "System" environment variable.).                                                     | path with quotes. Note if your     |
|   |                                                                                      | command window was already         |
|   | Note: Under Windows XP, the                                                          | opened before updating the         |
|   | environment variables can be located                                                 | environment variable, it will need |
|   | under Control Panel->System-                                                         | to be closed and reopened for the  |
|   | >Advanced->Environment Variables                                                     | new information to be seen. This   |
|   | Under Windows Vista, the environment                                                 | will allow you to run MySOI from   |
|   | variables can be located under Control                                               | the command line without having    |
|   | Panel_System_Advanced System                                                         | to type the full nath              |
|   | Settings_Environment Variables                                                       | to type the full path.             |
|   |                                                                                      | This should be done on both the    |
|   |                                                                                      | Cotowey and Adaptor computers      |
|   |                                                                                      | Gateway and Adapter computers.     |

Now that the database is installed, the MySQL administrator needs to be configured to connect to the instance of MySQL that was installed. Do the following steps to configure it.

| Step | Action Input                           | Expected Result                 |
|------|----------------------------------------|---------------------------------|
| 1    | Run the MySQL Administrator. You       | This will run the MySQL         |
|      | will find this on your windows start   | Administrator.                  |
|      | menu at the following location: Start- |                                 |
|      | >All Programs->MySQL->MySQL            | This should be done on both the |
|      | Administrator.                         | Gateway and Adapter computers.  |

| 1 |   |                                                                               |                                                                     |
|---|---|-------------------------------------------------------------------------------|---------------------------------------------------------------------|
|   | 2 | Click on the small dialog box containing<br>three periods payt to the "Stored | This will open a dialog box entitled "Options" that will be used to |
|   |   | Connections" field.                                                           | configure a database connection.                                    |
|   |   |                                                                               |                                                                     |
|   |   |                                                                               | This should be done on both the                                     |
|   |   |                                                                               | Gateway and Adapter computers.                                      |
|   | 3 | If the"Connections" panel is not                                              | This will show the "Connections"                                    |
|   |   | showing then click on the "Connections"                                       | panel on the right-hand side of the                                 |
|   |   | icon on the left-hand side of the window.                                     | window.                                                             |
|   |   |                                                                               | This should be done on both the                                     |
|   |   |                                                                               | Gateway and Adapter computers.                                      |
|   | 4 | On the Connections panel, enter the                                           | After closing the "Options"                                         |
|   |   | following values in the specified fields                                      | window you should now see your                                      |
|   |   | after clicking on the "New Connection"                                        | new entry in the "Stored                                            |
|   |   | button:                                                                       | Connection" drop-down field.                                        |
|   |   | Connection: NHINConnect                                                       | This should be done on both the                                     |
|   |   | Username: root                                                                | Gateway and Adapter computers.                                      |
|   |   | Password: NHIE-Gateway                                                        |                                                                     |
|   |   | Hostname: localhost                                                           |                                                                     |
|   |   | Port: 3306                                                                    |                                                                     |
|   |   | Schema: test                                                                  |                                                                     |
|   |   |                                                                               |                                                                     |
|   |   | Once the fields are entered, click on the                                     |                                                                     |
|   |   | "Apply" button, then click the "close"                                        |                                                                     |
|   | 5 | Select your new detabase under the                                            | This will show the "MySOI                                           |
|   | 5 | "Stored Connections" drop down menu                                           | Administrator - Connection:                                         |
|   |   | Then enter the user name as root and the                                      | NHINConnect" window                                                 |
|   |   | password as NHIE-Gateway and select                                           | window.                                                             |
|   |   | OK.                                                                           | This should be done on both the                                     |
|   |   |                                                                               | Gateway and Adapter computers.                                      |
|   | 6 | After the connection is verified, close                                       | The MySQL Administrator will be                                     |
|   |   | the MySQL Administrator tool.                                                 | shut down.                                                          |

# 4.2.10 CREATE NHIN CONNECT DATABASE SCHEMAS AND TABLES

This section describes the steps necessary to create the schemas and users for the NHIN Connect database.

| Step | Action Input                     | Expected Result                  |
|------|----------------------------------|----------------------------------|
| 1    | Open a command window and change | The directory in the command     |
|      | the directory to the following:  | window will now show as          |
|      |                                  | C:\projects\NHINC\Current\Produc |
|      | C:\NHINC\ThirdPartyTools\MySQL\D | t\DBScripts\nhincdb              |
|      | BScripts\nhincdb                 |                                  |
|      |                                  | This should be done on both the  |
|      |                                  | Gateway and Adapter computers.   |

| 2 | Enter the following command to create  | After this command has completed,    |
|---|----------------------------------------|--------------------------------------|
|   | the schemas and tables:                | the new schemas and their            |
|   |                                        | corresponding tables will have       |
|   | mysql -uroot -pNHIE-Gateway <          | been created in the database.        |
|   | nhincdb.sal                            |                                      |
|   |                                        | If this command completed            |
|   |                                        | successfully, you will see a DOS     |
|   |                                        | command prompt immediately. If       |
|   |                                        | command line usage instructions      |
|   |                                        | are shown, then the command did      |
|   |                                        | not complete. Retype the             |
|   |                                        | command and try again. Note that     |
|   |                                        | some word processors use a non-      |
|   |                                        | standard character for '-' and       |
|   |                                        | copying this command directly        |
|   |                                        | may not work. It may need to be      |
|   |                                        | typed in by hand.                    |
|   |                                        |                                      |
|   |                                        | This should be done on both the      |
|   |                                        | Gateway and Adapter computers.       |
| 3 | Run the MySQL Administrator. You       | This will run the MySQL              |
|   | will find this on your windows start   | Administrator.                       |
|   | menu at the following location: Start- |                                      |
|   | >All Programs->MySQL->MySQL            | This should be done on both the      |
|   | Administrator.                         | Gateway and Adapter computers.       |
| 4 | Select NHINConnect under the "Stored   | This will show the "MySQL            |
|   | Connections" drop down menu. Then      | Administrator – Connection:          |
|   | enter the user name as root and the    | NHINConnect" window.                 |
|   | password as NHIE-Gateway and select    | This should be done on both the      |
|   | UK.                                    | This should be done on both the      |
| 5 |                                        | This shill a new the SUser           |
| 5 | the left hand side of the window       | Information" tab on the right hand   |
|   | the left-fiand side of the window.     | side of the window                   |
|   |                                        | side of the window.                  |
|   |                                        | This should be done on both the      |
|   |                                        | Gateway and Adapter computers.       |
| 6 | Click on the "Add new user" button.    | This will activate the fields on the |
|   |                                        | "User Information" tab on the        |
|   |                                        | right-hand side of the window.       |
|   |                                        |                                      |
|   |                                        | This should be done on both the      |
|   |                                        | Gateway and Adapter computers.       |
| 7 | Enter the values into the following    | This will add nhincuser as a new     |
|   | fields:                                | user. The name will show up on       |
|   |                                        | the left-hand side of the window in  |
|   | MySQL User: nhincuser                  | the "User Accounts" field.           |
|   | Password: nhincpass                    |                                      |
|   | Confirm Password: nhincpass            | This should be done on both the      |

|    | Full Name: NHINC User                         | Gateway and Adapter computers.                                                                                                    |
|----|-----------------------------------------------|----------------------------------------------------------------------------------------------------|
|    | Description: NHINC User                       |                                                                                                    |
|    | Email: <leave blank=""></leave>               |                                                                                                    |
|    | Contact information: <leave blank=""></leave> |                                                                                                    |
| 8  | Click on the "Schema Privileges" tab.         | This will show the schemas that are<br>available to the new user. There<br>will be no entries in the "Assigned<br>Privileges" field.<br>This should be done on both the<br>Gateway and Adapter computers. |
| 9  | The following privileges will need to be      | This will assign the specified                                                                                                    |
|    | assigned for each of the new schemas:         | privileges to the nhincuser. The                                                                                                    |
|    |                                               | privileges will now be shown in the                                                                                                    |
|    | Privileges:                                   | "Assigned Privileges" field for                                                                                                    |
|    | SELECT                                        | each schema. (You must highlight                                                                                                    |
|    | INSERT                                        | the schema to see the assigned                                                                                                    |
|    | UPDATE                                        | privileges for that schema).                                                                                                    |
|    | DELETE                                        |                                                                                                    |
|    | EXECUTE                                       | This should be done on both the                                                                                                    |
|    |                                               | Gateway and Adapter computers.                                                                                                    |
|    | Schemas:                                      |                                                                                                    |
|    | aggregator                                    |                                                                                                    |
|    | assigningauthoritydb                          |                                                                                                    |
|    | auditrepo                                     |                                                                                                    |
|    | docrepository                                 |                                                                                                    |
|    | patientcorrelationdb                          |                                                                                                    |
|    | To make the assignment, select the            |                                                                                                    |
|    | schema in the "Schemata" field so that it     |                                                                                                    |
|    | is highlighted. This will show a set of       |                                                                                                    |
|    | entries in the "Available Privileges"         |                                                                                                    |
|    | field. Highlight the privileges stated        |                                                                                                    |
|    | above. You can select multiple                |                                                                                                    |
|    | privileges by holding down the control        |                                                                                                    |
|    | key as you click on them. Once all the        |                                                                                                    |
|    | necessary privileges are highlighted,         |                                                                                                    |
|    | select the "<" button to move them to         |                                                                                                    |
|    | the Assigned Privileges field.                |                                                                                                    |
|    | Do this same step for each schema.            |                                                                                                    |
| 10 | Click on the "Apply Changes" button to        | The nhincuser will now show in                                                                                                    |
|    | create the new user with its privileges.      | the "User Accounts" field.                                                                                                    |
|    |                                               |                                                                                                    |
|    |                                               | This should be done on both the                                                                                                    |
|    |                                               | Gateway and Adapter computers.                                                                                                    |

## 4.2.11 INSTALL SOAP UI

The NHIN Connect team uses SoapUI Professional for testing the various services. SoapUI also provides a free version. Do the following steps to install the free version of SoapUI.

| Step | Action Input                              | Expected Result                     |
|------|-------------------------------------------|-------------------------------------|
| 1    | Install SoapUI by running the following   | SoapUI will now be installed. You   |
|      | installation program:                     | will see a new menu item under      |
|      |                                           | Start->All Programs->soapUI         |
|      | C:\NHINC\ThirdPartyTools\SoapUI\Soa       | 2.5.1. You will also see a new icon |
|      | pUI-2.5.1-installer.exe                   | on your desktop entitled: soapUI    |
|      |                                           | 2.5.1.                              |
|      | When prompted to choose the               |                                     |
|      | components to be installed – deselect the | This should be done on both the     |
|      | JRE 1.6.0_10 option. This is not needed   | Gateway and Adapter computers.      |
|      | as the JRE is already installed. Accept   |                                     |
|      | the defaults for everything else.         |                                     |

## 4.3 Compile NHIN CONNECT Source

The NHIN Connect source needs to be compiled on both the Gateway and Adapter computers. A script has been provided that will do a complete compile.

However, due to a bug in GlassFishESB that has been documented at the following URL:

http://www.netbeans.org/issues/show\_bug.cgi?id=160040

Even though Sun has not been able to reproduce this issue in the specified release, we are still having it in the release currently being used by NHIN Connect. As documented, once the system is completely built using these scripts, the composite applications will still not contain the correct endpoint entries in the jbi.xml file. There are two solutions to this. The first which is the solution followed in this document is to do all deployments from within NetBeans. This will essentially fix the compile issue that is occurring from the command line on the composite applications before they are deployed. The second option is to rebuild the composite applications from within NetBeans. This issue occurs on all projects that have a name that ends with the letters "CA".

Compile the full source tree by doing the following steps. Note that this needs to be done on each of the Gateway and Adapter computers.

| Step | Action Input                                   | Expected Result                          |
|------|------------------------------------------------|------------------------------------------|
| 1    | Create the following <u>system</u> environment | There will be a new system environment   |
|      | variable: NHINC_PROPERTIES_DIR                 | variable. You can test this by opening a |
|      | and assign it the value:                       | command window (After you have saved     |
|      | C:\projects\NHINC\Current\Product\Pro          | your new environment variable), and      |
|      | duction\Common\Properties (Make sure           | typing in the command: set               |
|      | it is a "System" environment variable.).       | NHINC_PROPERTIES_DIR. It will            |
|      |                                                | echo back the setting for                |
|      | Note: Under Windows XP, the                    | NHINC_PROPERTIES_DIR. Note if            |

|   | anvinanment variables can be located              | your command window was already            |
|---|---------------------------------------------------|--------------------------------------------|
|   | environment variables can be located              | your command window was already            |
|   | under Control Panel->System-                      | opened before creating the new             |
|   | >Advanced->Environment Variables.                 | environment variable, it will need to be   |
|   | Under Windows Vista, the environment              | closed and reopened for the new variable   |
|   | variables can be located under Control            | to be seen.                                |
|   | Panel->System->Advanced System                    |                                            |
|   | Settings->Environment Variables.                  | This should be done on both the Gateway    |
|   |                                                   | and Adapter computers.                     |
| 2 | Open a command window and change                  | The current directory in the command       |
| - | the directory to:                                 | window will now show as                    |
|   | the directory to:                                 | C:\projects\NHINC\Current\Product          |
|   | C.\projects\NHINC\Current\Product                 |                                            |
|   | C. projects in mixe (Current in Toduct            | This should be done on both the Cateway    |
|   |                                                   | This should be done on both the Galeway    |
|   |                                                   | and Adapter computers.                     |
| 3 | Verify that the machine has a C:\temp             | The C:\temp directory exists.              |
|   | directory. If it does not, then create one.       |                                            |
|   | It will be needed when compiling.                 |                                            |
| 4 | Type the following command to compile             | This will compile the source code and      |
|   | the source:                                       | place the output into the output.log file. |
|   |                                                   | Note that this compile can take anywhere   |
|   | ant -f build.xml -propertyfile                    | from 10 minutes to longer than an hour     |
|   | build.win.properties > output log                 | depending on the speed of the computer     |
|   |                                                   | Progress can be monitored by checking      |
|   | Be careful when conving and pasting               | the output log file                        |
|   | commands that have ' characters                   |                                            |
|   | Wand processions use a non-ase                    | This should be done on both the Cateway    |
|   | wora processors use a non-ascil                   | This should be done on both the Galeway    |
|   | <u>character for this and it can cause issues</u> | and Adapter computers.                     |
|   | <u>in your command. It is best to type it.</u>    |                                            |

# 4.4 Update Property/Configuration File Settings

Most of the property files should work as delivered, however some will need to be changed based on the environment it is being run in. This section only describes the properties that will need to be changed to enable the build environment to run. The entire list of properties that can be configured is given in the NHIN Connect Implementation and Installation Guide.

#### internalConnectionInfo.xml

The first file that will need to be modified is the internalConnectionInfo.xml file. This file is used by the gateway and adapter components to locate web service endpoints primarily for services that are contained within the NHIN Connect Gateway and Adapter systems. Endpoints that are external to the NHIN Connect gateway are maintained in a UDDI server which is poled periodically and that information is placed into the uddiConnectionInfo.xml file. The internalConnectionInfo.xml file can be used to override settings in the uddiConnectionInfo.xml file as well.

In order to complete these tasks, the IP address for the Gateway and Adapter computers will be needed.

Complete the following steps to prepare the internalConnectionInfo.xml file to be used in the build environment. Note that this change must be done on both the Gateway and Adapter computers.

| Step | Action Input                                                                                                    | Expected Result                               |
|------|----------------------------------------------------------------------------------------------------|-----------------------------------------------|
| 1    | Using a text editor open the file:                                                                                                    | The editor will show the contents             |
|      | C:\projects\NHINC\Current\Product\Pro                                                                                                    | of this file.                                 |
|      | duction\Common\Properties\internalCon                                                                                                    |                                               |
|      | nectionInfo_default.xml.                                                                                                    | This should be done on both the               |
|      |                                                                                                    | Gateway and Adapter computers.                |
| 2    | Find the following lines of text                                                                                                    | The editor should be displaying the           |
|      | " <internalconnectioninfo></internalconnectioninfo>                                                                                                    | beginning of the " <services>" tag</services> |
|      | <homecommunityid>1.1<th></th></homecommunityid>                                                                                                    |                                               |
|      | CommunityId>                                                                                                    |                                               |
|      | <li><li><li><li><li>/lialle&gt;</li><li>/lialle&gt;</li><li></li><li></li></li></li></li></li> |                                               |
|      | Description // description >                                                                                                    |                                               |
|      | <pre></pre>                                                                                                    |                                               |
| 3    | Insert the following after the                                                                                                    | The editor will display the                   |
|      | " <services>" tag:</services>                                                                                                    | following three new service nodes             |
|      |                                                                                                    | in the file at the beginning of the           |
|      | <service></service>                                                                                                    | " <services>" tag.</services>                 |
|      |                                                                                                    | Adapternotificationproduce                    |
|      |                                                                                                    | rcdcbiopackage                                |
|      | <name>adapternotificationprodu</name>                                                                                                    | Adapternotificationproduce                    |
|      | cercdcbiopackage                                                                                                    | rdocument                                     |
|      |                                                                                                    | • adapterreidentificationservi                |
|      | <pre>&gt;description&gt;Adapter HIEM</pre>                                                                                                    | ce                                            |
|      | Subscribe for Documents                                                                                                    |                                               |
|      | biopackage                                                                                                    |                                               |
|      |                                                                                                    |                                               |
|      |                                                                                                    |                                               |
|      | <endpointurl>http://<adapter-< th=""><th></th></adapter-<></endpointurl>                                                                                                    |                                               |
|      | IP>:9080/NhinConnect/AdapterNotificat                                                                                                    |                                               |
|      | ionProducer                                                                                                    |                                               |
|      |                                                                                                    |                                               |
|      |                                                                                                    |                                               |
|      | <service></service>                                                                                                    |                                               |
|      |                                                                                                    |                                               |
|      | <name>adapternotificationprodu</name>                                                                                                    |                                               |
|      | cerdocument                                                                                                    |                                               |
|      |                                                                                                    |                                               |
|      |                                                                                                    |                                               |
|      | <description>Adapter HIEM</description>                                                                                                    |                                               |
|      | Subscribe for Documents                                                                                                    |                                               |
|      |                                                                                                    |                                               |
|      | condpoint IDI > http://ch.dopton                                                                                                    |                                               |
|      | <pre><enupointukl>nttp://<adapter-<br>IP&gt;0080/NhinConnect/AdapterNotificat</adapter-<br></enupointukl></pre>                                                                                                    |                                               |
|      | ionProducer                                                                                                    |                                               |
|      |                                                                                                    |                                               |

|   | <pre> / Service &gt;</pre>                                                  |                                        |
|---|-----------------------------------------------------------------------------|----------------------------------------|
|   |                                                                             |                                        |
|   |                                                                             |                                        |
|   | <nome>adapterraidantificationsa</nome>                                      |                                        |
|   |                                                                             |                                        |
|   | rvice                                                                       |                                        |
|   |                                                                             |                                        |
|   | <description>adapterreidentificat</description>                             |                                        |
|   | ionservice                                                                  |                                        |
|   |                                                                             |                                        |
|   |                                                                             |                                        |
|   | <pre><endpointurl>http://<adapter-< pre=""></adapter-<></endpointurl></pre> |                                        |
|   | IP>:8080/NhinConnect/AdapterReidenti                                        |                                        |
|   | fication                                                                    |                                        |
|   |                                                                             |                                        |
|   |                                                                             |                                        |
| 4 | Verify that the following service entries                                   | The four service entries               |
|   | exist in the file and modify or add them                                    | • adapternotificationconsumer,         |
|   | if they are different or do not exist:                                      | • documentretrieve.                    |
|   |                                                                             | • auditrepository and                  |
|   | <service></service>                                                         | • auditrepository, and                 |
|   |                                                                             | Should be present in the file with     |
|   | <name>adapternotificationconsu</name>                                       | their values as displayed to the left  |
|   | mer                                                                         | their values as displayed to the left. |
|   |                                                                             |                                        |
|   | <description>Adapter HIEM</description>                                     |                                        |
|   | Subscribe for Documents                                                     |                                        |
|   |                                                                             |                                        |
|   |                                                                             |                                        |
|   | <endpointurl>http://<adapter-< th=""><th></th></adapter-<></endpointurl>    |                                        |
|   | IP>:9080/NhinConnect/AdapterNotificat                                       |                                        |
|   | ionConsumer / endpoint LIRL >                                               |                                        |
|   | ioneonsumer < endpoint ORL>                                                 |                                        |
|   | /service>                                                                   |                                        |
|   |                                                                             |                                        |
|   | <service></service>                                                         |                                        |
|   | <pre></pre>                                                                 |                                        |
|   |                                                                             |                                        |
|   | <pre>/ / / / / / / / / / / / / / / / / / /</pre>                            |                                        |
|   |                                                                             |                                        |
|   | description>                                                                |                                        |
|   | <enupointokl>nttps://<gatewa< th=""><th></th></gatewa<></enupointokl>       |                                        |
|   | y-<br>ID: (2121/Desmanding Catanon Det i                                    |                                        |
|   | Ir>.8181/KespondingGateway_Ketrieve                                         |                                        |
|   | _Service/Docketrieve                                                        |                                        |
|   |                                                                             |                                        |
|   |                                                                             |                                        |
|   | <service></service>                                                         |                                        |
|   | <name>auditrepository</name>                                                |                                        |
|   | <description>Audit</description>                                            |                                        |

|   | Repository<br><endpointurl>http://<gateway-<br>IP&gt;:8080/NhinConnect/AuditRepository<br/>ManagerService</gateway-<br></endpointurl><br>                                                                                                    |                                                                                                    |
|---|----------------------------------------------------------------------------------------------------|----------------------------------------------------------------------------------------------------|
|   | <service><br/><name>auditrepositorymanager</name><br/><description>auditrepositoryman<br/>ager</description><br/><endpointurl>http://<gateway-<br>IP&gt;:8080/NhinConnect/AuditRepository<br/>ManagerService</gateway-<br></endpointurl><br/></service>                          |                                                                                                    |
| 5 | Search and replace every occurrence of<br>the value: " <gateway-ip>" with the IP<br/>address of the Gateway box. Note that<br/>the change should replace the "&lt;" and<br/>"&gt;" so it is not present in the URL<br/>anymore.</gateway-ip>                                     | All occurrences of <gateway-ip><br/>will now be replaced with the IP<br/>address of the Gateway.<br/>This should be done on both the<br/>Gateway and Adapter computers.</gateway-ip> |
| 6 | Search and replace every occurrence of<br>the value: " <adapter-ip>" with the IP<br/>address of the Adapter box. Note that<br/>the change should replace the "&lt;" and<br/>"&gt;" so it is not present in the URL<br/>anymore.</adapter-ip>                                     | All occurrences of <adapter-ip><br/>will now be replaced with the IP<br/>address of the Adapter.<br/>This should be done on both the<br/>Gateway and Adapter computers.</adapter-ip> |
| 7 | Copy the<br>C:\projects\NHINC\Current\Product\Pro<br>duction\Common\Properties\internalCon<br>nectionInfo_default.xml to<br>C:\projects\NHINC\Current\Product\Pro<br>duction\Common\Properties\internalCon<br>nectionInfo.xml. Overwrite the file that<br>is there if necessary. | The new changed file is now called<br>internalConnectionInfo.xml and is<br>in place ready for use.<br>This should be done on both the<br>Gateway and Adapter computers.              |

#### gateway.properties

This property file contains the main settings for the gateway. Follow the steps outlined below to change this property file.

| Step | Action Input                          | Expected Result                    |
|------|---------------------------------------|------------------------------------|
| 1    | Using a text editor open the file:    | The editor will show the contents  |
|      | C:\projects\NHINC\Current\Product\Pro | of this file.                      |
|      | duction\Common\Properties\gateway.pr  |                                    |
|      | operties.                             | This should be done on both the    |
|      |                                       | Gateway and Adapter computers.     |
| 2    | Make sure that the property:          | The correct IP address will be set |
|      | UDDIInquiryEndpointURL is set to use  | for the NHIN UDDI server.          |

| the external setting rather than the      |                                 |
|-------------------------------------------|---------------------------------|
| internal setting. It should be set to use | This should be done on both the |
| the one that is preceded with the         | Gateway and Adapter computers.  |
| comment: "when running Outside of         |                                 |
| NHIN Connect development                  |                                 |
| environment use this one" If there is a   |                                 |
| '#' on the UDDIInquieryEndpointURL        |                                 |
| property immediately following that       |                                 |
| comment, then remove it and put one on    |                                 |
| the other occurrence of that property     |                                 |
| further down in the file.                 |                                 |

## 4.5 Deploy NHIN CONNECT Components

Once the software has been compiled on both the Gateway and Adapter computers, the components need to be deployed in their respective environments. Use NetBeans to deploy each of the components. The steps for deploying a component using NetBeans is described in the following table. The next two subsections outline the components and the machine that they should be deployed on. Follow these steps for each component in the respective list.

Before deployment can be done, GlassFish must be started. The steps for starting GlassFish were given in *section 4.2.8*. Refer to that section for these steps.

The following table describes the steps necessary for deploying a single project to NetBeans. This should be done for each Project that is to be deployed. The list of projects to be deployed and the machine that they should be deployed to are outlined in the next two sections. The following steps assume that NetBeans is running and that GlassFish V2 has been started.

While developing, there are times when GlassFish V2 is unable to start for a variety of reasons. Sometimes restarting GlassFish ESB resolves this. Sometimes, a full reboot of the computer is necessary.

| Step | Action Input                              | Expected Result                    |
|------|-------------------------------------------|------------------------------------|
| 1    | Click on the "Projects" tab to make it    | The projects tab will show on the  |
|      | active. If the "Projects" tab is not      | screen with all open projects.     |
|      | showing, then click on the Window         | Initially there will be no open    |
|      | menu item and select "Projects".          | projects.                          |
|      |                                           |                                    |
|      |                                           | This should be done on both the    |
|      |                                           | Gateway and Adapter computers.     |
| 2    | Open the project to be deployed by        | The "Open Project" window will     |
|      | selecting "File" from the menu and        | show that can be used to browse to |
|      | clicking on "Open Project".               | available projects.                |
|      |                                           |                                    |
| 3    | Select the project to be opened and click | The project will now be shown in   |
|      | on the "Open Project" button.             | the "Projects" tab.                |
| 4    | If the project is an "EJB", the name of   | A new sub-tab will be created in   |

|   | the project will end with the letters<br>"EJB". If project is a composite<br>application, then the name of the project<br>will end in the letters "CA". If the<br>project is a web application, the name<br>will end in "GUI".<br>To deploy an EJB or GUI, right-click the                                                                                                    | the Output tab for this action.<br>When the project is successfully<br>deployed, it will show the<br>following line, "Build Successful"<br>with some information on the<br>amount of time it took.<br>Note that some composite |
|---|----------------------------------------------------------------------------------------------------|----------------------------------------------------------------------------------------------------|
|   | project, and select "Undeploy and<br>Deploy" from the menu.                                                                                                    | applications can take a very long time to deploy. On slower computers, it can take over $\frac{1}{2}$ hour.                                                                                                    |
|   | To deploy a composite application,<br>right-click the project, and select<br>"Deploy".                                                                                                    | On faster computers, it can take 5 or 10 minutes.                                                                                                    |
|   | <ol> <li><u>Only one project should be</u><br/>deployed at a time. Wait until it<br/>is deployed before deploying the<br/>next one.)</li> <li><u>Some projects when being</u><br/>deployed may give the warning:<br/>"Select server – the target server<br/>has not been set or is not a valid<br/>application server. Please select<br/>the target application server" If<br/>this occurs, simply select the<br/>GlassFish V2 server from the list<br/>and click OK.</li> </ol> |                                                                                                    |
| 5 | Repeat steps 1-4 for each project that is to be deployed.                                                                                                    |                                                                                                    |
|   | Note that these projects should be<br>deployed in the same order they appear<br>in the table.                                                                                                    |                                                                                                    |

Once a project is deployed within GlassFish, it can be seen under GlassFish in the services tab of the IDE. The following table shows the steps to check GlassFish to see if an EJB or composite application has been deployed.

| Step | Action Input                           | Expected Result                   |
|------|----------------------------------------|-----------------------------------|
| 1    | Click on the "Services" tab to make it | The services tab will show on the |
|      | active. If the "Services" tab is not   | screen.                           |
|      | showing, then click on the Window      |                                   |
|      | menu item and select "Services".       |                                   |

| 2 | Click on the "plus" sign immediately before "Servers".                                                                                     | This will expand the servers folder.                                                                                                    |
|---|----------------------------------------------------------------------------------------------------|----------------------------------------------------------------------------------------------------|
| 3 | Click on the "plus" sign immediately before "GlassFish V2".                                                                                | This will expand the GlassFish V2 folder.                                                                                                    |
| 4 | Click on the "plus" sign immediately before "Applications".                                                                                | This will expand the<br>"Applications" folder.                                                                                                    |
| 5 | Click on the "plus" sign immediately<br>before "EJB Modules".                                                                              | This will expand the "EJB<br>Modules" folder. Note that if there<br>are no deployed EJB projects, this<br>will be empty. If one or more EJB<br>projects have been deployed, then<br>they will be shown. This folder<br>only shows the deployed EJB<br>modules – but not the composite<br>applications. The composite<br>applications are shown in a<br>different area. |
| 6 | Click on the "plus" sign immediately<br>before "Web Applications".                                                                         | This will expand the "Web<br>Applications" folder. Note that if<br>there are no web applicaton<br>projects deployed, this will be<br>empty. This folder only shows the<br>web applications.                                                                                                    |
| 7 | Click on the "plus" sign immediately<br>before the "JBI" folder. Note that the<br>"JBI" folder is a child of the "GlassFish<br>V2" folder. | This will expand the JBI folder.                                                                                                    |
| 8 | Click on the "plus" sign immediately<br>before the "Service Assemblies" folder.                                                            | This will expand the "Service<br>Assemblies" folder and show all of<br>the composite applications that<br>have been deployed. If there are<br>none deployed then the list will be<br>empty. Note that this area is only<br>for the composite applications.<br>EJB projects are shown in the<br>section defined in a previous step.                                     |

#### 4.5.1 Components to be Deployed to the Gateway Computer

This contains the list of components that should be deployed on the Gateway computer. Follow the steps outlined above for deployment from NetBeans to deploy each of these. <u>Make sure that these are deployed in the same order that they are lised in this table</u>. All source projects will be located in a subfolder of C:\projects\NHINC\Current\Product\Production. The specific subfolder is shown in the table below.

| Project       | Project Subfolder Location |
|---------------|----------------------------|
| AggregatorEJB | Gateway\AggregatorEJB      |

| AuditRepositoryEJB                   | Gateway\AuditRepository                       |
|--------------------------------------|-----------------------------------------------|
| ConnectionManagerEJB                 | Common\ ConnectionManagerEJB                  |
| DocumentTransformEJB                 | Common\ DocumentTransformEJB                  |
| GatewaySubscriptionRepositoryEJB     | Gateway\GatewaySubscriptionRepositoryEJB      |
| GatewayPolicyEngineTransformatipnEjb | Gateway\ GatewayPolicyEngineTransformationEjb |
| NhincAuditLogDteEJB                  | Gateway\ NhincAuditLogDteEJB                  |
| NhincAuditQueryEJB                   | Gateway\ NhincAuditQueryEJB                   |
| NhincDocRetrieveEJB                  | Gateway\ NhincDocRetrieveEJB                  |
| NhincDocQueryEJB                     | Gateway\ NhincDocQueryEJB                     |
| NhincHiemSubscriptionEJB             | Gateway\ NhincHiemSubscriptionEJB             |
| NhincSubjectDiscoveryEJB             | Gateway\ NhincSubjectDiscoveryEJB             |
| NhincSubDiscDataTransformsEJB        | Common\ NhincSubDiscDataTransformsEJB         |
| PatientCorrelationEJB                | Gateway\ PatientCorrelationEJB                |
| PatientCorrelationFacadeDteEjb       | Gateway\ PatientCorrelationFacadeDteEjb       |
| PropAccessorEJB                      | Common\ PropAccessorEJB                       |
| SubscriptionDteEjb                   | Gateway\ SubscriptionDteEjb                   |
| UDDIUpdateManagerEJB                 | Common\ UDDIUpdateManagerEJB                  |
| EntityCA                             | Gateway\ EntityCA                             |
| NhinCA                               | Gateway\ NhinCA                               |

#### 4.5.2 Components to be Deployed to the Adapter Computer

This contains the list of components that should be deployed on the Adapter computer. Follow the steps outlined above for deployment from NetBeans to deploy each of these. <u>Make sure that these are</u> <u>deployed in the same order that they are lised in this table</u>. All source projects will be located in a subfolder of C:\projects\NHINC\Current\Product\Production. The specific subfolder is shown in the table below.

| Project                         | Project Subfolder Location                        |
|---------------------------------|---------------------------------------------------|
| MpiEJB                          | Adapters\General\ MpiEJB                          |
| AdapterMpiEJB                   | Adapters\General\ AdapterMpiEJB                   |
| AdapterPolicyEngineTransformEJB | Adapters\General\ AdapterPolicyEngineTransformEJB |
| MpiManagerEJB                   | Adapters\General\ MpiManagerEJB                   |
| AdapterReidentificationEJB      | Adapters\General\ AdapterReidentificationEJB      |
| ConsumerPreferencesProfileGUI   | Adapters\General\ConsumerPreferencesProfileGUI    |
| AdapterCA                       | Adapters\General\AdaptersCA                       |

#### 4.6 Third Party Components

The full catalog of third party components is outlined in the NHIN CONNECT System Integration and Installation Guide. Refer to that document for this list.

#### 5 APPLICATION SERVER INSTALL AND CONFIGURATION VERIFICATION

SoapUI is used to test the installation and configuration of an NHIN Connect environment. A separate download can be obtained from the CONNECT Community Portal site under the CONNET Releases page that contains the SoapUI projects and the directions for running them. The tests are the same whether a binary install of the environment is being tested, or a source environment that was built and deployed is being tested.

#### 6 INSTALLATION AND CONFIGURATION CHECKLIST

| Item | Procedural Step                                                                         |
|------|-----------------------------------------------------------------------------------------|
| 1    | Download the NHIN CONNECT Source Code from the NHIN CONNECT                             |
|      | Release Site. See section 3.                                                            |
|      | Download the NHIN CONNECT Third Party Tools from the NHIN                               |
|      | CONNECT Release site. See section 3.                                                    |
|      | Download the NHIN CONNECT Third Party Components from the NHIN                          |
|      | CONNECT Release site. See section 3.                                                    |
|      | Unzip the NHIN CONNECT Source Code to the appropriate location. See                     |
|      | section 4.1.                                                                            |
|      | Unzip the NHIN CONNECT Third Party Tools to the appropriate location.                   |
|      | See section 4.1.                                                                        |
|      | Unzip the NHIN CONNECT Third Party Components to the appropriate                        |
|      | location. See section 4.1.                                                              |
|      | Install the Java SDK. See section 4.2.1.                                                |
|      | Install GlassFishESB. See section 4.2.2.                                                |
|      | Update NetBean's version of Ant. See section 4.2.3.                                     |
|      | Install Metro 1.4. See section 4.2.4.                                                   |
|      | Setup development GlassFish certificates. See section 4.2.5.                            |
|      | Update the configuration information in the domain.xml file. See section                |
|      |                                                                                         |
|      | 4.2.7. Install third party components into the GlassFish library directory. See section |
|      | Update the GlassFish HTTP Binding Component's application variables. See                |
|      | section 4.2.8.                                                                          |
|      | Install MySQL. See section 4.2.9.                                                       |
|      | Create the NHIN CONNECT database schemas and tables. See section 4.2.10.                |
|      | Install SoapUI. See section 4.2.11.                                                     |
|      | Compile NHIN CONNECT Source. See section 4.3.                                           |
|      | Update Property/Configuration File Settings. See section 4.4.                           |
|      | Deploy NHIN CONNECT Components. See section 4.5.                                        |
|      | Verify server setup. See section 5.                                                     |

# 7 ACRONYMS AND ABBREVIATIONS

## **Glossary of Acronyms**

| Acronym | Definition                                                               |
|---------|--------------------------------------------------------------------------|
| СА      | Certificate Authority or Composite Application depending on the context. |
| CAC     | Common Access Card                                                       |
| CD      | Compact Disk                                                             |
| CDC     | Centers for Disease Control & Prevention                                 |
| CMS     | Centers for Medicare & Medicaid Services                                 |
| DAT     | Digital Audio Tape                                                       |
| DOD     | Department of Defense                                                    |
| DURSA   | Data Use and Reciprocal Support Agreement                                |
| DVD     | Digital Video Disc                                                       |
| EHR     | Electronic Health Record                                                 |
| EMR     | Electronic Medical Record                                                |
| ESB     | Enterprise Service Bus                                                   |
| FHA     | Federal Health Architecture                                              |
| GB      | Gigabyte                                                                 |
| HDD     | Hard Disk Drive                                                          |
| HITSP   | Healthcare Information Technology Standards Panel                        |
| IDE     | Integrated Drive Electronics                                             |
| IHS     | Indian Health Services                                                   |
| IPv6    | Internet Protocol Version 6                                              |
| MB      | Megabyte                                                                 |
| MPI     | Master Patient Index                                                     |
| NCI     | National Cancer Institute                                                |
| NDMS    | National Disaster Medical System                                         |
| NHIE    | NHIN Health Information Exchange                                         |
| NHIN    | Nationwide Health Information Network                                    |

| NIST | National Institute of Standards and Technology |
|------|------------------------------------------------|
| OID  | Object Identifier or Home Community ID         |
| ONC  | Office of the National Coordinator             |
| OS   | Operating System                               |
| QA   | Quality Assurance                              |
| RAID | Redundant Array of Inexpensive Disks           |
| RAM  | Random Access Memory                           |
| SCSI | Small Computer System Interface                |
| SDK  | Software Development Kit                       |
| SSA  | Social Security Administration                 |
| SSL  | Secure Sockets Layer                           |
| TBD  | To Be Determined                               |
| USB  | Universal Serial Bus                           |
| VA   | Department of Veterans Affairs                 |